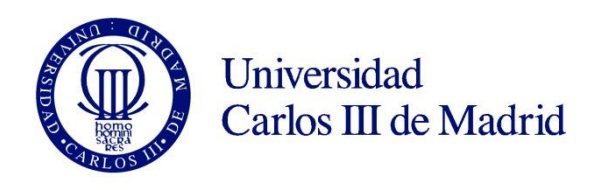

### GUÍA DE AUTOMATRÍCULA en PROGRAMAS DE DOCTORADO PARA ANTIGUOS ALUMNOS (RENOVACIÓN)

#### ANTES DE INICIAR LA AUTOMATRÍCULA

Desde el curso académico 2015-2016, los alumnos de doctorado de la Universidad Carlos III de Madrid pueden efectuar la renovación de su matrícula a través de nuestra aplicación online AUTOMATRÍCULA.

#### Consulta el plazo de automatrícula para alumnos en renovación en la web.

#### Contacto:

- E-mail: gestiondoctorado@uc3m.es
- Presencial: Oficina de la Escuela de Doctorado de tu campus.

#### Cómo acceder a la intranet uc3m

Para acceder a la aplicación de automatrícula, debes introducir tu login (el nombre de usuario de tu correo electrónico uc3m: por ejemplo, si tu correo es <u>1000XXXXX@alumnos.uc3m.es</u>, tu login será 1000XXXXX) y tu contraseña de acceso habitual a la intranet uc3m (Campus global, Aula global, Aula virtual...).

Si extravías tu contraseña, puedes recuperarla o cambiarla a través de <u>Cambia tu clave</u> con <u>certificado</u> <u>digital</u>, DNI electrónico o si has seleccionado método de recuperación de clave.

Para cualquier otro supuesto, envía un correo a <u>caso@uc3m.es</u>, adjuntando tu DNI o pasaporte escaneado e indicando tu login de usuario (puedes recordar tu login en <u>este enlace</u>).

#### Asignaturas a matricular y abono de tasas

La renovación de matrícula se efectúa con carácter anual. Para registrar tu renovación, deberás matricular la asignatura "Seguimiento doctoral" correspondiente al curso que inicias y abonar las tasas que procedan.

**IMPORTANTE:** Si eres beneficiario de una beca o ayuda doctoral y dicha información no se ve reflejada en tu ficha en el momento de realizar tu renovación de matrícula, ponte en contacto con la oficina de la Escuela de Doctorado o envía un e-mail a <u>gestiondoctorado@uc3m.es</u>

#### **FORMAS DE PAGO**

Puedes realizar el pago de tu matrícula mediante una de las siguientes opciones:

- Ingreso en entidad financiera: puedes efectuar el abono de las tasas en cualquier oficina de Bankia o Banco Santander presentando el abonaré generado por nuestro sistema en un plazo máximo de diez días desde la fecha de renovación de matrícula (Instrucciones sobre cómo imprimir el abonaré en página 21 de esta guía).
- Domiciliación bancaria: debes consignar el número de cuenta donde deseas que se te haga el correspondiente cargo (24 dígitos, incluyendo el código IBAN) y los datos personales del titular de la cuenta. Es imprescindible que dicha cuenta haya sido abierta en alguno de los estados miembros de la Zona Única de Pagos en Euros (SEPA). Igualmente, tu dirección habitual o temporal debe

encontrarse dentro de la zona SEPA y ser la misma que registraste en el momento de solicitar la admisión (en la sección Datos personales).

 Pago electrónico por TPV (tarjeta de crédito / débito): el límite disponible de tu tarjeta de crédito o débito debe ser al menos el del importe de tu matrícula. De no ser así, puedes modificar la forma de pago o cancelar la renovación de matrícula haciendo click en el botón Desconexión.

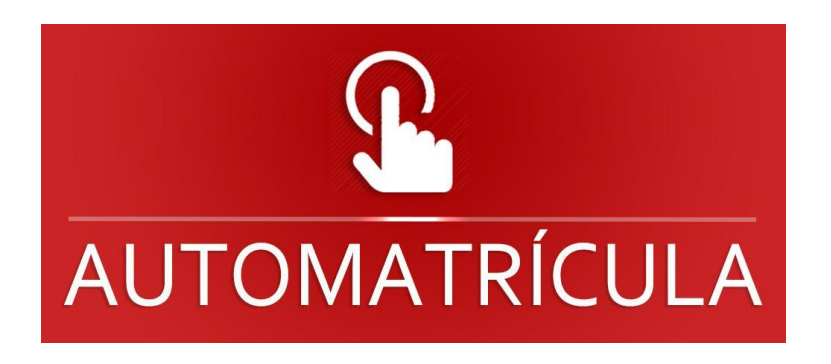

### 1.Acceso a Automatrícula

Accede a nuestra aplicación online:

| Universidad<br>Carlos III de Madrid                | Introduce tu <b>login</b> (el nombre de<br>usuario de tu dirección de e-mail<br>uc3m):                                                                                  |
|----------------------------------------------------|----------------------------------------------------------------------------------------------------|
|                                                    | 100XXXXXX@alumnos.uc3m.es                                                                                                    |
| Iniciar sesión                                     | (NIA)                                                                                                    |
| Usuario/a Contraseña                               | NIA= Número de Identificación de<br>Estudiante<br>La contraseña con la que accedes<br>habitualmente a la intranet uc3m<br>(Campus Global, Aula Global, Aula<br>Virtual) |
| Pulse aquí si no puede ver correctamente la página |                                                                                                    |

Si extravías tu contraseña, puedes recuperarla o cambiarla a través de <u>Cambia tu clave</u> con <u>certificado</u> <u>digital</u>, DNI electrónico o si has seleccionado método de recuperación de clave.

Para cualquier otro supuesto, envía un correo a <u>caso@uc3m.es</u>, adjuntando tu DNI o pasaporte escaneado e indicando tu login de usuario (puedes recordar tu login en <u>este enlace</u>).

### En la siguiente pantalla selecciona "Matricula y gestión universitaria"

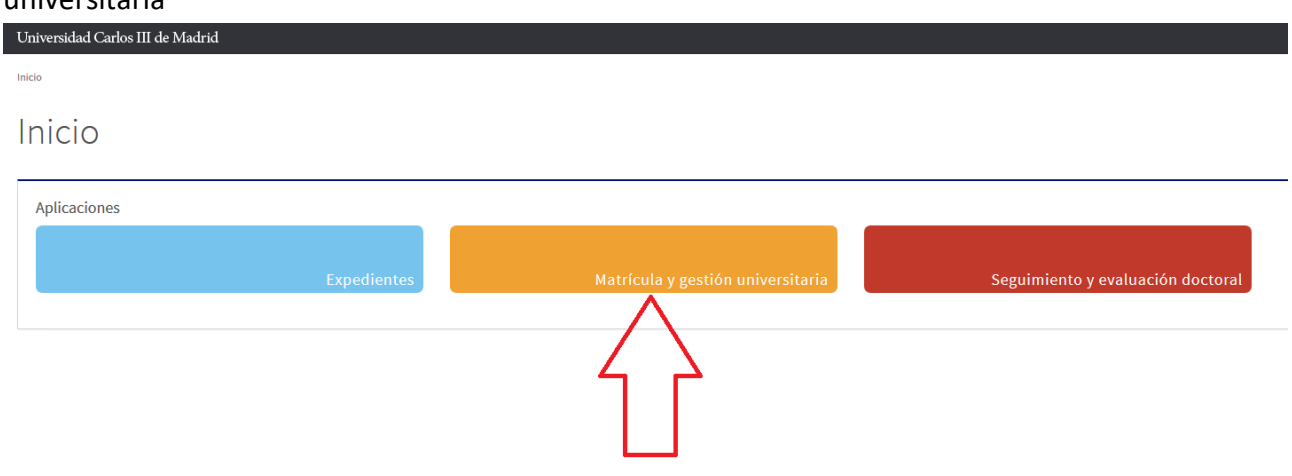

### 2. Datos personales

Haz click en **Matrícula** en el menú de la izquierda, y vuelve a seleccionar **Matrícula** en el desplegable que se abrirá a continuación.

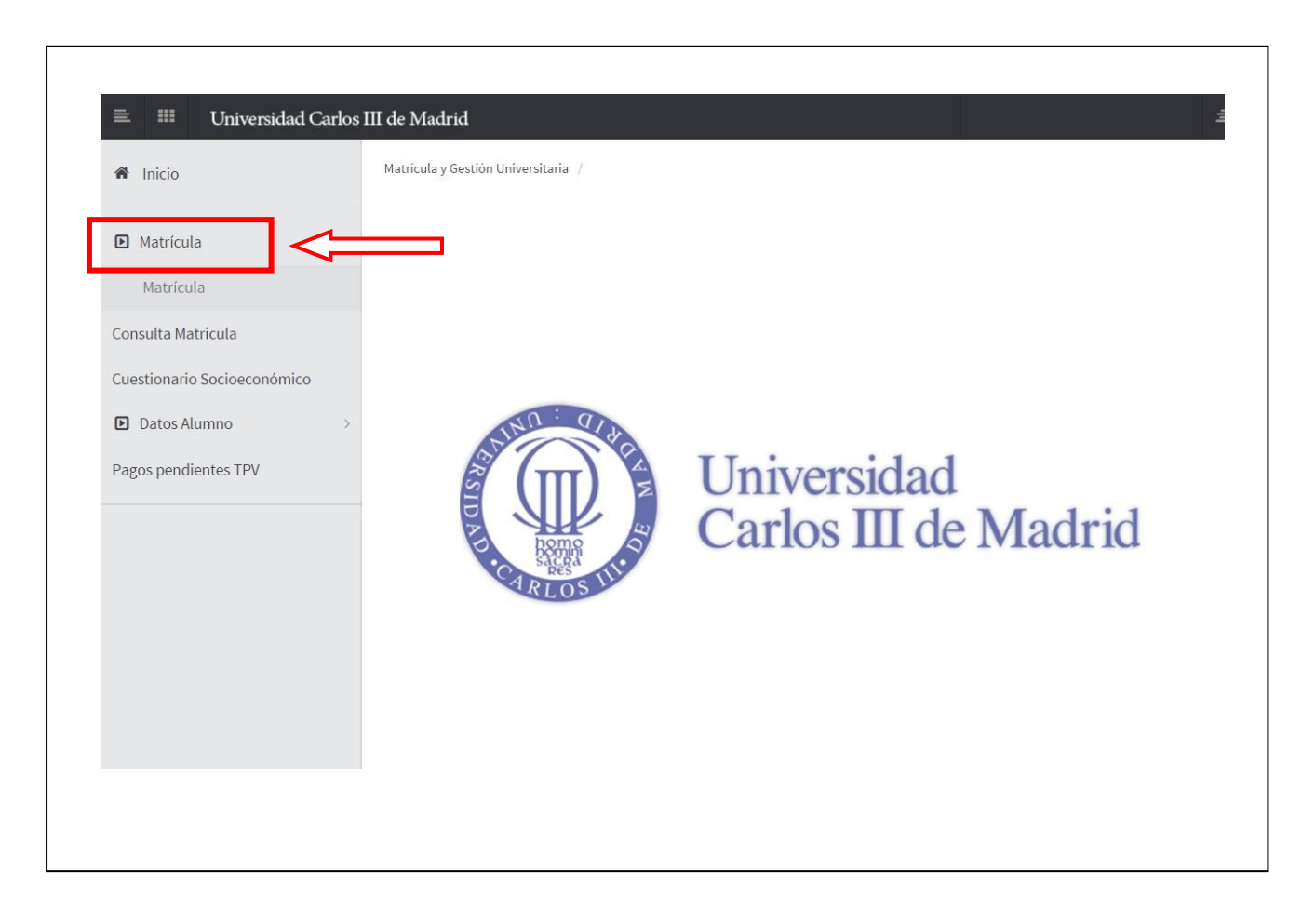

**Por favor, revisa los datos personales que figuran en nuestra base de datos,** realizando cualquier modificación que sea necesaria antes de continuar.

| nore y apellidos                                               | 2018/19-0                                                          |                                                                         |
|----------------------------------------------------------------|--------------------------------------------------------------------|-------------------------------------------------------------------------|
| entro                                                          | 27 - Escuela de Doctorado                                          | * NIA                                                                   |
| studio                                                         | 118 - Doctorado en Ciencia e Ingeniería de Materiales              | Tipo de Estudios 7 - Doctorado                                          |
| an de estudios                                                 | 267 - Doctorado en Ciencia e Ingeniería de Materiales (RD 99/2011) | Especialidad 0 - Sin Especialidad                                       |
| A                                                              | <u>Piis datos</u><br>personales                                    | Asignaturas a Información del Confirmación de la matricula              |
| U                                                              | Tras cumplimentar y revisar los                                    | itos personales pulsar el botón Asignaturas a matricular para continuar |
| S DATOS PERSONA                                                | LES                                                                |                                                                         |
| Gestionar datos pe                                             | rsonales                                                           |                                                                         |
| N.U.S.S                                                        |                                                                    |                                                                         |
| Domicilio habitual                                             |                                                                    |                                                                         |
| Fuera de España                                                |                                                                    |                                                                         |
| País                                                           | España v                                                           |                                                                         |
| Domicilio                                                      |                                                                    |                                                                         |
| Código postal                                                  | ٩                                                                  |                                                                         |
| Localidad                                                      | ٩                                                                  |                                                                         |
| Provincia                                                      |                                                                    |                                                                         |
| Teléfono habitual                                              |                                                                    |                                                                         |
|                                                                |                                                                    |                                                                         |
| Localidad<br>Provincia<br>País<br>Teléfono habitual            | Madrid<br>España                                                   |                                                                         |
| Autoriza difu                                                  | sión del domicilio                                                 |                                                                         |
| Fuera de España                                                |                                                                    |                                                                         |
| Fecha de nacimiento                                            | 04/10/1980 ej. DD/MM                                               | MA                                                                      |
| País de nacimiento                                             | España                                                             | ( Introduce aquí tu dirección nersonal de e-m                           |
| Localidad                                                      | Madrid                                                             |                                                                         |
| Código postal                                                  | 28001                                                              | Una vez completes todos los campos. haz cli                             |
| Provincia                                                      | Madrid                                                             | en Siguiente.                                                           |
| País nacionalidad                                              | España                                                             |                                                                         |
| Datos de contacto                                              |                                                                    |                                                                         |
| Datos de contacto                                              |                                                                    |                                                                         |
| Teléfere # ( 7                                                 |                                                                    | ,<br>,                                                                  |
| Teléfono Móvil                                                 |                                                                    |                                                                         |
| Teléfono Móvil<br>Otro teléfono móvil<br>E-mail                | Opcior<br>10000000@alumnos.uc3m.es                                 |                                                                         |
| Teléfono Móvil<br>Otro teléfono móvil<br>E-mail<br>Otro e-mail | Opcior<br>10000000@alumnos.uc3m.es<br>@gmail.com Opcional          |                                                                         |

### 3. Elección de asignatura

En este apartado debes elegir el curso correspondiente a tu año doctoral: Selecciona el curso correspondiente a tu año doctoral (Primer año, Segundo Año, Tercer año...) haciendo click en el icono + de la pestaña Plan.

| bre y apellidos |                                                        | ► DNI         |             |                      |                                                |               | 111 materiante       |
|-----------------|--------------------------------------------------------|---------------|-------------|----------------------|------------------------------------------------|---------------|----------------------|
|                 | 2018/19-0                                              | ▶ NIP         |             |                      |                                                |               | Mi matricula         |
| tro             | 27 - Escuela de Doctorado                              | ▶ NIA         |             |                      |                                                |               | Asignaturas Créditos |
| dio             | 104 - Doctorado en Derecho                             | Tipo          | de Estudios | 7 - Doctorado        |                                                |               | 0 0                  |
| de estudios     | 261 - Doctorado en Derecho (RD 99/                     | (2011) Espe   | cialidad    | 0 - Sin Especialidad |                                                |               |                      |
| men             | 0 - Régimen de Permanencia General                     |               |             |                      |                                                |               |                      |
|                 |                                                        |               |             |                      |                                                |               |                      |
|                 |                                                        |               |             |                      | $\frown$                                       |               |                      |
|                 |                                                        |               |             |                      | — <u>)                                    </u> |               |                      |
|                 |                                                        | Mis datos     | Asignatura  | as a Información del | Confirmación de                                |               |                      |
|                 |                                                        | personales    | matricula   | ar pago              | la matrícula                                   |               |                      |
|                 |                                                        |               |             |                      |                                                |               |                      |
| NATURAS A       |                                                        |               |             |                      |                                                |               |                      |
|                 | MATTER VEAL                                            |               |             |                      |                                                |               |                      |
| - 🗉 OPCIONES    |                                                        |               |             |                      |                                                |               |                      |
|                 |                                                        |               |             |                      |                                                |               |                      |
| Especialidad    | 0 - Sin Especialidad                                   |               |             | Código agrupación    | Sin agrupación 💌                               |               |                      |
| Curso más alto  | ) 0                                                    |               |             |                      |                                                |               |                      |
| Régimen de po   | ermanencia 0 - Régimen de Permane                      | encia General |             |                      |                                                |               |                      |
|                 |                                                        |               |             |                      |                                                |               |                      |
|                 |                                                        | Selecc        | ione una    | asignatura para      | empezar                                        |               |                      |
|                 |                                                        | 1             |             |                      |                                                |               |                      |
| Pendiente       | Convalidada Plan Fuera del plan                        |               |             |                      |                                                |               |                      |
|                 |                                                        |               |             |                      |                                                |               |                      |
| Mostrando       | 25 🔻 registros por página                              |               |             |                      |                                                | Búsqueda glob | al                   |
|                 |                                                        |               |             |                      |                                                |               | Convo                |
|                 | Asignatura 🔶                                           | Clase 🗘       | Créditos    | ¢ Curso              | Periodo                                        | Grupo         | ¢ Consu.             |
| x               |                                                        |               |             |                      |                                                |               |                      |
|                 |                                                        |               |             |                      |                                                |               |                      |
| 10              | 5086 - Seguimiento Doctoral Segundo                    | Investigación | 0.0         | XX                   | Anual                                          |               | 0                    |
|                 | ano                                                    |               |             |                      |                                                |               |                      |
| Mostranda       | ano<br>Penistros del 1 al 1 de un total de 1 resistros | ¢             |             |                      |                                                |               | Antonia Ciminata     |

### La pantalla debe tener ahora este aspecto:

| ore y apellidos                                                          |                                                                                                    | <sup>1</sup> DNI                                        |                                                 |                                                                                                    |                                                                                          |                                                                          | -                       |                                                        |                                                                        |
|--------------------------------------------------------------------------|----------------------------------------------------------------------------------------------------|---------------------------------------------------------|-------------------------------------------------|----------------------------------------------------------------------------------------------------|------------------------------------------------------------------------------------------|--------------------------------------------------------------------------|-------------------------|--------------------------------------------------------|------------------------------------------------------------------------|
|                                                                          | 2018/19-0                                                                                                    |                                                         |                                                 |                                                                                                    |                                                                                          |                                                                          |                         |                                                        | Mi matrícula                                                           |
| 0                                                                        | 27 - Escuela de Doctorado                                                                                                    | <sup>1</sup> NIA                                        |                                                 |                                                                                                    |                                                                                          |                                                                          |                         |                                                        | Asignaturas Créditos                                                   |
| 0                                                                        | 107 - Doctorado en Economía                                                                                                    | ) Tipo                                                  | o de Estudios                                   | 7 - Doctorado                                                                                                    |                                                                                          |                                                                          |                         |                                                        | 1 0                                                                    |
| e estudios                                                               | 262 - Doctorado en Economía (PD 99/2011)                                                                                                    | Fine                                                    | erialidad                                       | 0 - Sin Fenerialidad                                                                                                    |                                                                                          |                                                                          |                         |                                                        |                                                                        |
| en                                                                       | 0 - Régimen de Permanencia General                                                                                                    |                                                         |                                                 | e - an aprennan                                                                                                    |                                                                                          |                                                                          |                         |                                                        |                                                                        |
|                                                                          |                                                                                                    |                                                         |                                                 |                                                                                                    |                                                                                          |                                                                          |                         |                                                        |                                                                        |
|                                                                          |                                                                                                    |                                                         |                                                 | _                                                                                                    |                                                                                          |                                                                          |                         |                                                        |                                                                        |
|                                                                          |                                                                                                    |                                                         |                                                 |                                                                                                    |                                                                                          |                                                                          |                         |                                                        |                                                                        |
|                                                                          |                                                                                                    |                                                         |                                                 | _                                                                                                    |                                                                                          | 9                                                                        |                         |                                                        |                                                                        |
|                                                                          |                                                                                                    | Selección del<br>expediente                             | Mis datos<br>personales                         | <u>Asignaturas a</u><br><u>matricular</u>                                                                                                    | Información del<br>pago                                                                  | Confirmación de<br>la matrícula                                          |                         |                                                        |                                                                        |
|                                                                          |                                                                                                    |                                                         |                                                 |                                                                                                    |                                                                                          |                                                                          |                         |                                                        |                                                                        |
| 0                                                                        |                                                                                                    | Tras cumplimentar y re                                  | visar las Asignatu                              | ıras a matricular pulsa                                                                                                    | r el botón Inform                                                                        | ación del pago para cont                                                 | nuar                    |                                                        |                                                                        |
|                                                                          |                                                                                                    |                                                         |                                                 |                                                                                                    |                                                                                          |                                                                          |                         |                                                        |                                                                        |
|                                                                          |                                                                                                    |                                                         |                                                 |                                                                                                    |                                                                                          |                                                                          |                         |                                                        |                                                                        |
| NATUKAS A N                                                              | IATRICULAR                                                                                                    |                                                         |                                                 |                                                                                                    |                                                                                          |                                                                          |                         |                                                        |                                                                        |
|                                                                          |                                                                                                    |                                                         |                                                 | - OPCIONES -                                                                                                    |                                                                                          |                                                                          |                         |                                                        |                                                                        |
|                                                                          |                                                                                                    |                                                         |                                                 |                                                                                                    |                                                                                          |                                                                          |                         |                                                        |                                                                        |
|                                                                          | 0 . Cin Especialidad                                                                                                    |                                                         |                                                 |                                                                                                    |                                                                                          |                                                                          |                         |                                                        |                                                                        |
| Especialidad                                                             | Distince de Decomposicio G                                                                                                    | anaral                                                  |                                                 |                                                                                                    |                                                                                          |                                                                          |                         |                                                        |                                                                        |
| Especialidad<br>Régimen de per                                           | manencia 0 · Régimen de Permanencia G                                                                                                    | eneral                                                  |                                                 |                                                                                                    |                                                                                          |                                                                          |                         |                                                        |                                                                        |
| Especialidad<br>Régimen de per                                           | manencia 0 - Régimen de Permanencia G                                                                                                    | eneral                                                  |                                                 | — 🖂 MI SELECCION                                                                                                    |                                                                                          |                                                                          |                         |                                                        |                                                                        |
| Especialidad<br>Régimen de per                                           | manencia 0 - Régimen de Permanencia G                                                                                                    | eneral<br>Plar                                          |                                                 | - B MI SELECCION                                                                                                    | iditas Cicla Cursa                                                                       | Módulo Pariodo Grun                                                      | n Estado                | Observationes Ution                                    | a Convo. Poetaña                                                       |
| Especialidad<br>Régimen de per                                           | manencia 0 - Régimen de Permanencia G<br>Asignatura Centro                                                                                                    | eneral<br>Plar                                          | n                                               | — ⊡ MI SELECCION<br>Clase Cré                                                                                                    | ditos Ciclo Curso                                                                        | Módulo Periodo Grup                                                      | o Estado                | Observaciones Idiom                                    | a Convo.<br>Consu. Pestaña                                             |
| Especialidad<br>Régimen de per                                           | Asignatura Centro Asignatura Centro 16085 - Seguimiento Doctoral Primeraio 27 - Escuela de Doctorado                                                                                                    | eneral<br>Plar<br>262 - Doctorado en Eco                | n<br>nomía (RD 99/2011)                         | → B MI SELECCION<br>Clase Cré<br>Investigación                                                                                                    | ditos Ciclo Curso<br>2.0 3 XX                                                            | Módulo Período Grup<br>XX Anual 99                                       | o Estado<br>Abandonable | Observaciones Idiom                                    | a Convo. Pestaña<br>Consu. Pestaña<br>0 Plan                           |
| Especialidad<br>Régimen de per                                           | Asignatura Centro<br>16085 - Seguimiento<br>Doctoral Primer año 27 - Escuela de Doctorado                                                                                                    | eneral<br>Plar<br>262 - Doctorado en Eco                | n<br>normía (RD 99/2011)                        | — E MI SELECCION<br>Clase Cré<br>Investigación                                                                                                    | ditos Ciclo Curso<br>2.0 3 XX                                                            | Módulo Periodo Grup<br>XX Anual 99                                       | o Estado<br>Abandonable | Observaciones Idiom                                    | a <mark>Convo.</mark> Pestaña<br>Consu. Pestaña<br>O Plan              |
| Especialidad<br>Régimen de per                                           | Asignatura Centro<br>16085 - Seguimiento<br>Doctoral Primer año 27 - Escuela de Doctorado                                                                                                    | eneral<br>Plar<br>262 - Doctorado en Eco                | n<br>nomía (RD 99/2011)                         | — E MI SELECCION<br>Clase Cre<br>Investigación                                                                                                    | iditos Ciclo Curso<br>2.0 3 XX                                                           | ) Módulo Período Grup<br>XX Anual 99                                     | o Estado<br>Abandonable | Observaciones Idiom                                    | a Convo. Pestaña<br>Consu. Pestaña<br>0 Plan                           |
| Especialidad<br>Régimen de per                                           | Asignatura Centro<br>16085 - Seguimiento<br>Doctoral Primer año 27 - Escuela de Doctorado                                                                                                    | eneral<br>Plar<br>262 - Doctorado en Eco                | n<br>nomía (RD 99/2011)                         | — ⊡ MI SELECCION<br>Clase Cré<br>Investigación                                                                                                    | ditos Ciclo Curso<br>2.0 3 XX                                                            | Módulo Período Grup<br>XX Anual <del>9</del> 9                           | o Estado<br>Abandonable | Observaciones Idiom                                    | a Convo. Pestaña<br>Consu. Pestaña<br>0 Plan                           |
| Especialidad<br>Régimen de per                                           | Asignatura Centro<br>16085 - Seguimiento<br>Doctoral Primer año 27 - Escuela de Doctorado                                                                                                    | eneral<br>Plar<br>262 - Doctorado en Eco                | n<br>Inomía (RD 99/2011)                        | — E MI SELECCION<br>Clase Cre<br>Investigación                                                                                                    | ditos Ciclo Curso<br>1.0 3 XX                                                            | ) Módulo Periodo Grup<br>XX Anual 99                                     | D Estado<br>Abandonable | Observaciones Idiom                                    | a <mark>Convo. Pestaña</mark><br>Consu. Pestaña<br>O Plan              |
| Especialidad<br>Régimen de per                                           | Asignatura Centro<br>16085 - Seguimiento<br>Doctoral Primer año<br>27 - Escuela de Doctorado                                                                                                    | eneral<br>Plar<br>262 - Doctorado en Eco<br>Filtros: 00 | n<br>norría (RD 99/2011)<br>bligatoria 🔲 Cursi  | MI SELECCION     Clase Cre     Investigación II     os de Humanidades                                                                                                    | ditos Ciclo Curso<br>2.0 3 XX<br>Habilidades profesio                                    | ) Módulo Periodo Grup<br>XX Anual 99                                     | o Estado<br>Abandonable | Observaciones Idiom                                    | a Convo. Pestaña<br>Consu. Pestaña<br>O Plan                           |
| Especialidad<br>Régimen de per                                           | Asignatura Centro<br>16085 - Seguimiento<br>Doctoral Primer año 27 - Escuela de Doctorado                                                                                                    | eneral<br>Plar<br>262 - Doctorado en Eco<br>Filtros: 0  | n<br>inomía (RD 99/2011)<br>Ibligatoria 🔲 Cursi | MI SELECCION     Clase Cre     Investigación     os de Humanidades      Curso:      Periodo:                                                                                 | ditos Ciclo Curso<br>1.0 3 XX<br>Habilidades profesio<br>V                               | 9 Módulo Periodo Grup<br>XX Anual 99<br>males Optativa                   | D Estado<br>Abandorable | Observaciones Idiom                                    | a <mark>Convo. Pestaña</mark><br>O Plan                                |
| Especialidad<br>Régimen de per<br>Le X                                   | 4.signatura     0 - Régimen de Permanencia G       4.signatura     Centro       16085 - Seguimiento<br>Doctoral Primer año     27 - Escuela de Doctorado                                                                                                    | eneral<br>Plar<br>262 - Doctorado en Eco<br>Filtros: 0  | n<br>nomía (RD 99/2011)<br>bligatoria 🔲 Cursi   | MI SELECCION     Clase Cre     Investigación I     os de Humanidades      Curso:      Periodo:                                                                               | ditos Ciclo Curso<br>2.0 3 XX<br>Habilidades profesio<br>T                               | Módulo Periodo Grup<br>XX Anual 99                                       | b Estado<br>Abandonable | Observaciones Idiom<br>Búsqueda global                 | a Convo. Pestaña<br>Consu. Pestaña<br>O Plan                           |
| Especialidad<br>Régimen de per<br>Le X                                   | Asignatura     O - Régimen de Permanencia G     Asignatura     Centro     16085 - Sequimiento     Doctoral Primer año     27 - Escuela de Doctorado                                                                                                    | eneral<br>Plar<br>262 - Doctorado en Eco<br>Filtros: 0  | n<br>inomía (RD 99/2011)<br>bligatoria 🔲 Cursi  | MI SELECCION     Clase Cre     Investigación     os de Humanidades      Curso:      Periodo:                                                                                 | ditos Ciclo Curso<br>1.0 3 XX<br>Habilidades profesio<br>V                               | 9 Módulo Periodo Grup<br>XX Anual 99<br>males Optativa                   | D Estado<br>Abandonable | Observaciones Idiom<br>Disqueda global                 | a <mark>Convo. Pestaña</mark><br>O Plan                                |
| Especialidad<br>Régimen de per                                           | Asignatura     O - Régimen de Permanencia G     Asignatura     Centro     16085 - Sequimiento     Doctoral Primer año     27 - Escuela de Doctorado      25      registros por página     Asignatu                                                                                                    | eneral Plar<br>262 - Doctorado en Eco<br>Filtros: 0 0   | n<br>nomía (RD 99/2011)<br>bligatoria 🔲 Cursi   | MI SELECCION     Clase Cre     Investigación     so de Humanidades     Curso:      Periodo:     Curso:      Case                                                             | ditos Ciclo Curso<br>2.0 3 XX<br>Habilidades profesio<br>▼                               | o Módulo Periodo Grup<br>XX Anual 99<br>Inales Optativa                  | o Estado<br>Abandonable | Observaciones Idiom<br>Buisqueda global<br>Ddo : Grupo | a Convo. Pestaña<br>O Plan                                             |
| Especialidad<br>Régimen de per                                           | Asignatura     O - Régimen de Permanencia G     Asignatura     Centro     16085 - Sequimiento     Doctoral Primer año     27 - Escuela de Doctorado      25      registros por página     Asignatu                                                                                                    | eneral Plar<br>262 - Doctorado en Eco<br>Filtros: 0 0   | n<br>Inomía (RD 99/2011)<br>bligatoria 🔲 Cursi  | HI SELECCION     Clase Cre     Investigación     os de Humanidades      Curso:      Periodo:     Curso:      Clase No se han encontrado res                                  | ditos Ciclo Curso<br>1.0 3 XX<br>Habilidades profesio<br>tultados                        | Módulo Periodo Grup<br>XX Anual 99<br>Inales Optativa                    | D Estado<br>Abandonable | Observaciones Idiom<br>Eúsqueda global<br>ado : Grupo  | a Convo. Pestaña<br>0 Plan<br>• Convo.                                 |
| Especialidad<br>Régimen de per                                           | Asignatura     O - Régimen de Permanencia G     Asignatura     Centro     16085 - Sequimiento     Doctoral Primer año     27 - Escuela de Doctorado      25      registros por página     Asignatu                                                                                                    | eneral Plan 262 - Doctorado en Eco Filtros: 0 0         | n<br>nomía (RD 99/2011)<br>Ibligatoria 🔲 Cursu  | MI SELECCION     Clase Cre     Investigación I     Investigación I     Curso:      Periodo:     Curso:      Clase     No se han encontrado res                               | ditos Ciclo Curso<br>1.0 3 XX<br>Habilidades profesio<br>T<br>autados                    | ) Módulo Periodo Grup<br>XX Anual 99<br>Inales Optativa                  | o Estado<br>Abandonable | Observaciones Idiom<br>Buisqueda global<br>Odo : Grupo | a Convo. Pestaña<br>O Plan<br>Consu.                                   |
| Especialidad<br>Régimen de per                                           | 25 V       registros por página         25 V       registros por página                                                                                                    | eneral Plar<br>262 - Doctorado en Eco<br>Filtros: 0 0   | n<br>Inomía (RD 99/2011)<br>bligatoria 🔲 Cursi  | HI SELECCION     Clase Cre     Investigación     os de Humanidades      Curso:      Periodo:     Curso:      Clase No se han encontrado res                                  | ditos Ciclo Curso<br>1.0 3 XX<br>Habilidades profesio<br>V<br>\$<br>ultados              | Módulo Periodo Grup<br>XX Anual 99<br>Inales Optativa                    | o Estado<br>Abandonable | Observaciones Idiom<br>Eúsqueda global<br>odo : Grupo  | a Convo. Pestaña<br>0 Plan<br>• Convo.<br>• Convo.<br>Consu.           |
| Especialidad<br>Régimen de per<br>Plan<br>Mostrando (2)<br>Mostrando rej | Asignatura     O - Régimen de Permanencia G     Asignatura     O - Régimen de Permanencia G     Sequimiento     Doctoral Primer año     27 - Escuela de Doctorado      Z5      registros por página      Asignatu gistros del 0 al 0 de un total de 0 registros.                                                                                                    | eneral Plan 262 - Doctorado en Eco Filtros: 0           | n<br>nomía (RD 99/2011)<br>bligatoria 🔲 Cursi   | HI SELECCION     Clase Cre     Investigación     investigación     curso:      Periodo:         Curso:          Clase     No se han encontrado res                           | iditos Ciclo Curso<br>1.0 3 XX<br>Habilidades profesio<br>T<br>autados                   | ) Módulo Periodo Grup<br>XX Anual 99<br>Inales Optativa                  | o Estado<br>Abandonable | Observaciones Idiom<br>Búsqueda global<br>odo : Grupo  | a Convo. Pestaña<br>0 Plan<br>• Convo.<br>• Convo.<br>Consu.           |
| Especialidad<br>Régimen de per                                           | Asignatura     O - Régimen de Permanencia G     Asignatura     O - Régimen de Permanencia G     Social Sequimiento     Doctoral Primer año     27 - Escuela de Doctorado      Z5      registros por página     Asignat     gistros del 0 al 0 de un total de 0 registros.                                                                                                    | eneral Plar 262 - Doctorado en Eco Filtros: 0 Ura       | n<br>Inomía (RD 99/2011)<br>bligatoria 🔲 Cursu  | HI SELECCION     Clase Cre     Investigación     os de Humanidades     Curso:      Clase     Curso:      Clase     No se han encontrado res     Atrás     Atrás     Sigu     | ditos Ciclo Curso<br>1.0 3 XX<br>Habilidades profesio<br>▼<br>↓<br>↓<br>↓<br>↓<br>↓<br>↓ | Módulo Periodo Grup<br>XX Anual 99<br>Inales Optativa<br>Créditos : Curs | o Estado<br>Abandonable | Observaciones Idiom<br>Eúsqueda global<br>odo : Grupo  | a Convo. Pestaña<br>0 Plan<br>• Convo.<br>• Convo.<br>Consu.           |
| Especialidad<br>Régimen de per<br>Le X                                   | Asignatura     O - Régimen de Permanencia G     O - Régimen de Permanencia G     O - Régimen d | eneral Plan 262 - Doctorado en Eco Filtros: 0 0         | n<br>nomía (RD 99/2011)<br>bligatoria 🗌 Cursu   | HI SELECCION     Clase Cre     Investigación     Investigación     so de Humanidades     Curso:      Periodo:     Curso:      Clase No se han encontrado res Atrás     Atrás | iditos Ciclo Curso<br>1.0 3 XX<br>Habilidades profesio<br>T<br>autados<br>iente          | Módulo Periodo Grup<br>XX Anual 99<br>Inales Optativa                    | o Estado<br>Abandonable | Observaciones Idiom<br>Búsqueda global<br>odo : Grupo  | a Convo. Pestaña<br>0 Plan<br>: Convo.<br>Convo.<br>Anterior Siguiente |

### 4. Información del pago

Aquí debes seleccionar el método de pago. Te recordamos las tres opciones mediante las cuales puedes realizar el pago de tu renovación de matrícula:

- **Ingreso en entidad financiera**: puedes efectuar el abono de las tasas en cualquier oficina del Banco Santander presentando el abonaré generado por nuestro sistema en un plazo máximo de diez días desde la fecha de renovación de matrícula.
- Domiciliación bancaria: debes consignar el número de cuenta donde deseas que se te haga el correspondiente cargo (24 dígitos, incluyendo el código IBAN) y los datos personales del titular de la cuenta. Es imprescindible que dicha cuenta haya sido abierta en alguno de los estados miembros de la Zona Única de Pagos en Euros (SEPA).

- **Pago por TPV electrónico (tarjeta de crédito/débito**): el límite disponible de tu tarjeta de crédito o débito debe ser al menos el del importe de tu matrícula. De no ser así, puedes modificar la forma de pago o cancelar la renovación de matrícula haciendo click en el botón **Desconexión**.

|                                       | Mis datos<br>personales     | Asignaturas a<br>matricular | Información de<br><u>Pago</u> | Confirmación de<br>la matrícula                          |                                                                                                    |
|---------------------------------------|-----------------------------|-----------------------------|-------------------------------|----------------------------------------------------------|----------------------------------------------------------------------------------------------------|
| () Tras                               | cumplimentar y revisar la I | Información del pago        | o pulsar el botón (           | onfirmación de la ma                                     | trícula para continuar                                                                                                   |
| Para seleccionar un tipo d            | e descuento con bonificació | ón (familia numerosa        | a) o seleccionar              | becario condicional,                                     | utilizar la lista desplegable correspondiente                                                                            |
|                                       |                             |                             |                               |                                                          |                                                                                                    |
| FORMACIÓN DEL PAGO                    |                             |                             |                               |                                                          |                                                                                                    |
|                                       |                             |                             |                               |                                                          |                                                                                                    |
| cación descuento                      |                             |                             |                               |                                                          |                                                                                                    |
|                                       |                             | Domiciliación Ba            | incaria                       |                                                          |                                                                                                    |
| na de pago                            |                             | C Entidad Financie          | era                           |                                                          |                                                                                                    |
|                                       |                             | Pago Electrónico            | o (TPV)                       |                                                          |                                                                                                    |
|                                       |                             | Cuent                       | a bancaria                    |                                                          |                                                                                                    |
| Número de cuenta bancaria (IBAN)      |                             | ES                          |                               |                                                          | ¿ <u>Necesitas informar una cuenta extranjera?</u>                                                                       |
| Código BIC (SWIFT)                    |                             |                             | i se infor<br>versión de      | ma, la longitud obliga<br>el BIC de solo 8 carac<br>equi | toria es de 11 caracteres. Si se dispone de una<br>teres, se debe completar por la derecha con 3<br>is mayúsculas 'XXX'. |
| Titular de la cuenta                  |                             | Nombre                      | Primer ape                    | llido                                                    | Segundo apellido                                                                                                    |
| NIF titular de la cuenta              |                             |                             |                               |                                                          |                                                                                                    |
| Dirección del titular de la cuenta    |                             |                             |                               |                                                          |                                                                                                    |
| Fuera de España                       |                             |                             |                               |                                                          |                                                                                                    |
| País                                  |                             | España                      |                               | •                                                        |                                                                                                    |
| Localidad                             |                             |                             |                               | ٩                                                        |                                                                                                    |
| Código postal                         |                             | <b>P</b>                    |                               |                                                          |                                                                                                    |
| Provincia                             |                             |                             |                               |                                                          |                                                                                                    |
|                                       |                             |                             |                               |                                                          |                                                                                                    |
|                                       |                             | Otros                       | importes                      |                                                          |                                                                                                    |
|                                       |                             | Descrinción                 |                               |                                                          | Importe                                                                                                    |
|                                       |                             | Tutela Aradémica            |                               |                                                          | 200.00 EUD                                                                                                    |
|                                       |                             | Fondo Solidario 0 7         |                               |                                                          | 6.00 EUR                                                                                                    |
|                                       | Aperti                      | ura Exp. Académico Doctor   | r                             |                                                          | 27.54 EUR                                                                                                    |
| e e e e e e e e e e e e e e e e e e e | Expec                       | d Tarjeta Identidad Doctor  |                               |                                                          | 6,11 EUR                                                                                                    |
|                                       | Programa                    | a solidario Becas Alumni Uo | c3m                           |                                                          | 12,00 EUR                                                                                                    |
|                                       |                             |                             |                               |                                                          |                                                                                                    |
|                                       |                             |                             |                               |                                                          |                                                                                                    |
|                                       |                             | Atrás                       | A Siguiente                   | 1.1                                                      |                                                                                                    |
|                                       |                             |                             |                               |                                                          |                                                                                                    |

### Tasa reducida por régimen de permanencia a tiempo parcial:

El campo "Descuento" aparecerá marcado por defecto si tienes derecho a tasa reducida por régimen de permanencia a tiempo parcial.

**IMPORTANTE**: Si te ha sido concedido un régimen de permanencia a tiempo parcial y esta información no se refleja en tu ficha en el momento de tu renovación de matrícula, ponte en contacto con la oficina de la Escuela de Doctorado de tu campus o envía un e-mail a <u>gestiondoctorado@uc3m.es</u>

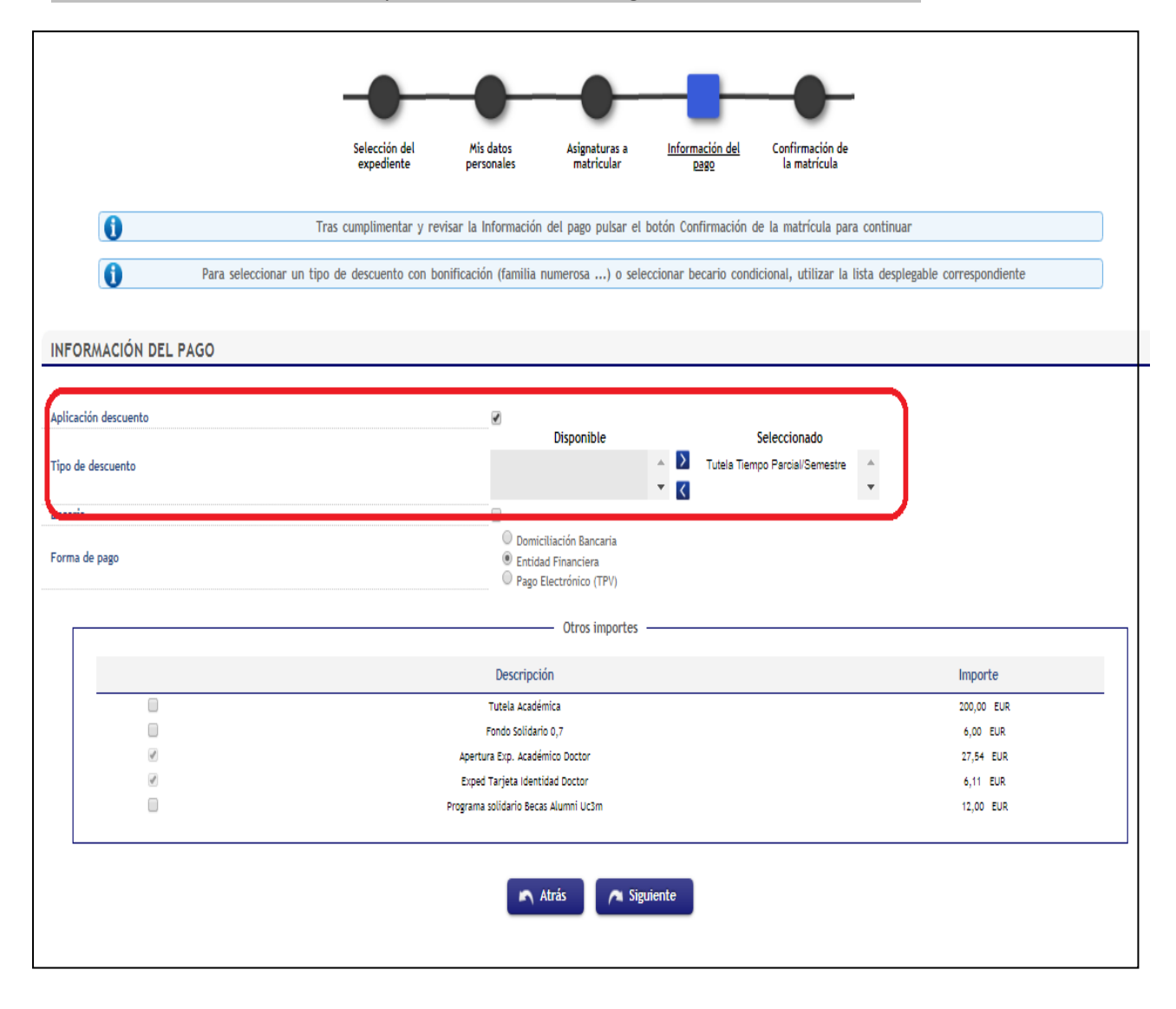

#### Becas o ayudas doctorales:

Igualmente, para estudiantes beneficiarios de becas o ayudas doctorales, los campos "Beca" y "Tipo de beca" aparecerán marcados por defecto.

**IMPORTANTE:** Te recordamos que, previamente a la renovación de matrícula, debes informar a nuestras oficinas de administración acerca de cualquier beca o ayuda doctoral que hayas solicitado para poder

### registrarla en nuestra base de datos. Si la información de tu ficha en este aspecto no es correcta, ponte en contacto con la Escuela de Doctorado de tu campus o envía un e-mail a <u>gestiondoctorado.uc3m.es</u>

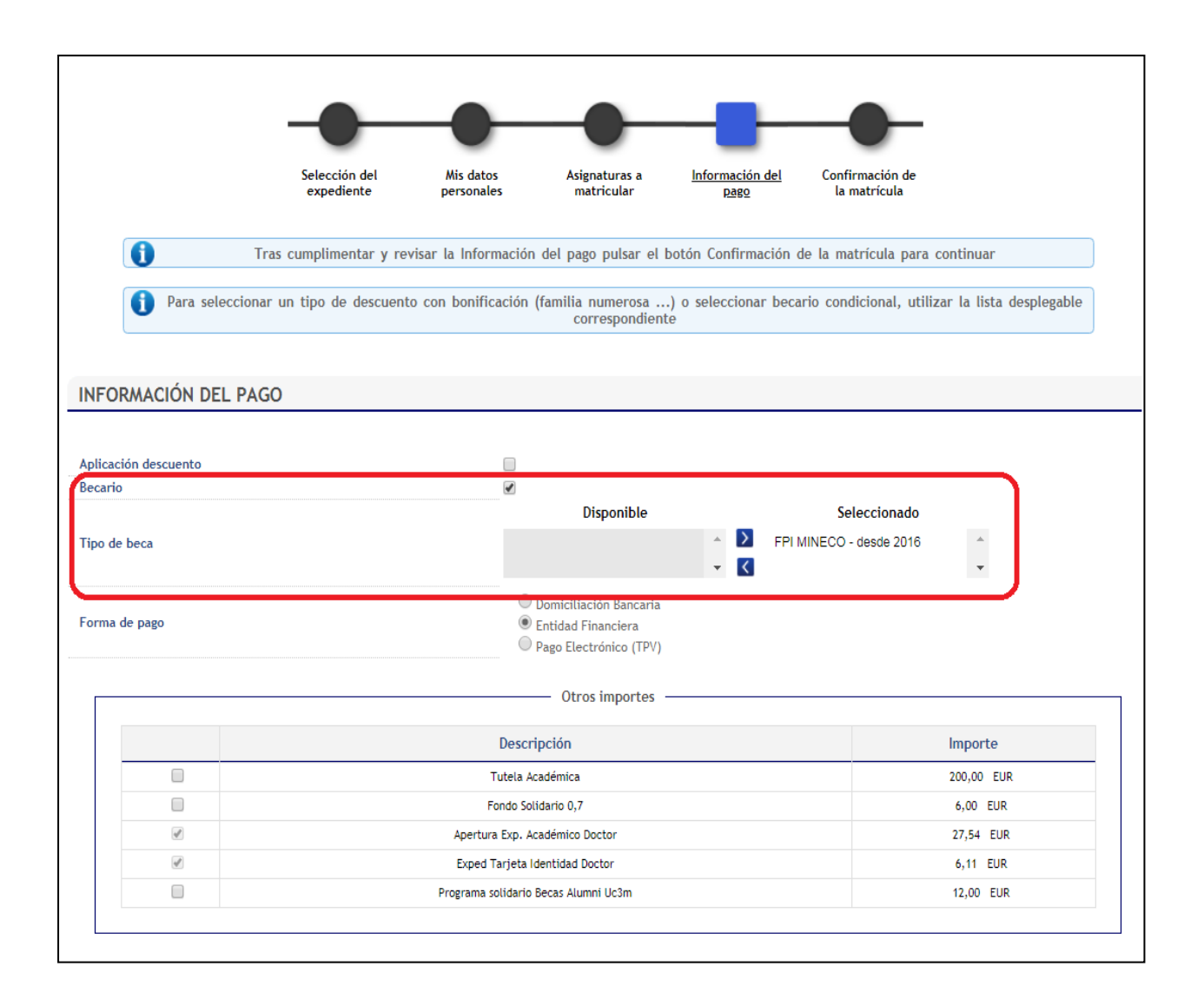

#### Por favor, verifica toda la información antes de elegir tu método de pago: Entidad financiera, Domiciliación bancaria o Pago electrónico por TPV (tarjeta de crédito / débito)

Te ofrecemos un recordatorio de cómo proceder de acuerdo a cada uno de estos métodos:

### 4.1. Entidad financiera

Si deseas realizar tu pago en persona, selecciona la opción "Entidad financiera" y haz click en **Siguiente.** Nuestra aplicación generará automáticamente un abonaré que debes presentar en cualquier sucursal del Banco Santander en territorio español en un plazo máximo de diez días.

|                          |                             |                         |                                                                        | -0-                            |                                 |                      |
|--------------------------|-----------------------------|-------------------------|------------------------------------------------------------------------|--------------------------------|---------------------------------|----------------------|
|                          | Selección del<br>expediente | Mis datos<br>personales | Asignaturas a<br>matricular                                            | <u>Información del</u><br>pago | Confirmación de<br>la matrícula |                      |
| Ĵ                        | Tras cumplimentar y revi    | isar la Información     | del pago pulsar el I                                                   | botón Confirmación c           | le la matrícula para cor        | ntinuar              |
| 1 Para selecció          | onar un tipo de descuento   | o con bonificación      | (familia numerosa<br>correspondient                                    | .) o seleccionar beca<br>te    | rio condicional, utilizar       | la lista desplegable |
|                          |                             |                         |                                                                        |                                |                                 |                      |
| INFORMACIÓN DEL P        | AGO                         |                         |                                                                        |                                |                                 |                      |
| Aplicación descuento     |                             |                         |                                                                        |                                |                                 |                      |
| Becario<br>Forma de pago |                             | •                       | Domiciliación Bancaria<br>Entidad Financiera<br>Pago Electrónico (TPV) |                                |                                 |                      |
|                          |                             |                         |                                                                        |                                |                                 |                      |
|                          |                             |                         |                                                                        |                                |                                 |                      |

### 4.2. Domiciliación bancaria

Para realizar el pago online sin tarjetas de crédito o débito, selecciona la opción "Domiciliación bancaria" e introduce los datos de la cuenta bancaria en la que deseas que se realice el cargo, detallando el código de 24 dígitos (incluido IBAN) y el nombre del titular.

|                                                                                                    | Selección del<br>expediente | Mis datos<br>personales | Asignaturas a<br>matricular                                            | Información del<br>pago                                                              | Confirmación de<br>la matrícula                                                                                                    |
|----------------------------------------------------------------------------------------------------|-----------------------------|-------------------------|------------------------------------------------------------------------|--------------------------------------------------------------------------------------|----------------------------------------------------------------------------------------------------|
| Tras ci                                                                                                    | umplimentar y re            | visar la Información    | n del pago pulsar el t                                                 | ootón Confirmación d                                                                 | le la matrícula para continuar                                                                                                    |
| 1 Para seleccionar un                                                                                                    | tipo de descuent            | o con bonificación      | (familia numerosa<br>correspondient                                    | ) o seleccionar beca<br>e                                                            | rio condicional, utilizar la lista desplegable                                                                                                    |
| RMACIÓN DEL PAGO                                                                                                    |                             |                         |                                                                        |                                                                                      |                                                                                                    |
| ión descuento                                                                                                    |                             |                         |                                                                        |                                                                                      |                                                                                                    |
| 1                                                                                                    |                             |                         |                                                                        |                                                                                      |                                                                                                    |
| de pago                                                                                                    |                             | •                       | Domiciliación Bancaria<br>Entidad Financiera<br>Pago Electrónico (TPV) | 7                                                                                    |                                                                                                    |
|                                                                                                    |                             |                         |                                                                        |                                                                                      |                                                                                                    |
|                                                                                                    |                             |                         | <ul> <li>Cuenta bancaria</li> </ul>                                    |                                                                                      |                                                                                                    |
| Número de cuenta bancaria (IB/                                                                                                    | AN)                         | ES<br>extr              | — Cuenta bancaria                                                      |                                                                                      | ?Necesitas informar una cuenta                                                                                                    |
| Número de cuenta bancaria (IB/<br>Código BIC (SWIFT)                                                                                                    | AN)                         | ES<br>extr              | Cuenta bancaria     Anjera?                                            | i se informa, la lon<br>se dispone de una v<br>debe completar po                     | ¿Necesitas informar una cuenta<br>gitud obligatoria es de 11 caracteres. Si<br>rersión del BIC de solo 8 caracteres, se<br>or la derecha con 3 equis mayúsculas<br>'XXX'.                                   |
| Número de cuenta bancaria (IB/<br>Código BIC (SWIFT)<br>Fitular de la cuenta                                                                                                    | AN)                         | ES<br>extr              | Cuenta bancaria     anjera?                                            | i se informa, la lon<br>se dispone de una v<br>debe completar po<br>Primer apellido  | ¿Necesitas informar una cuenta<br>gitud obligatoria es de 11 caracteres. Si<br>rersión del BIC de solo 8 caracteres, se<br>or la derecha con 3 equis mayúsculas<br>'XXX'.           Segundo apellido        |
| Número de cuenta bancaria (IB/<br>Código BIC (SWIFT)<br>Fítular de la cuenta<br>NIF titular de la cuenta                                                                                               | AN)                         | ES<br>extr              | Cuenta bancaria anjera?                                                | i se informa, la lon<br>se dispone de una v<br>debe completar po<br>Primer apellido  | <u>;Necesitas informar una cuenta</u><br>gitud obligatoria es de 11 caracteres. Si<br>tersión del BIC de solo 8 caracteres, se<br>or la derecha con 3 equis mayúsculas<br>'XXX'.<br>Segundo apellido        |
| Yúmero de cuenta bancaria (IB/<br>Código BIC (SWIFT)<br>Fitular de la cuenta<br>VIF titular de la cuenta<br>Dirección del titular de la cuent                                                          | AN)                         |                         | Cuenta bancaria anjera?                                                | i se informa, la lona<br>se dispone de una v<br>debe completar po<br>Primer apellido | ¿Necesitas informar una cuenta<br>gitud obligatoria es de 11 caracteres. Si<br>rersión del BIC de solo 8 caracteres, se<br>or la derecha con 3 equis mayúsculas<br>XXX'.           Segundo apellido         |
| lúmero de cuenta bancaria (IB/<br>Código BIC (SWIFT)<br>Fitular de la cuenta<br>NIF titular de la cuenta<br>Dirección del titular de la cuent<br>Fuera de España                                       | AN)<br>ta                   |                         | Cuenta bancaria anjera?                                                | i se informa, la lona<br>se dispone de una v<br>debe completar po<br>Primer apellido | <pre>?Necesitas informar una cuenta gitud obligatoria es de 11 caracteres. Si rersión del BIC de solo 8 caracteres, se or la derecha con 3 equis mayúsculas</pre>                                           |
| lúmero de cuenta bancaria (IB/<br>Código BIC (SWIFT)<br>Fitular de la cuenta<br>NF titular de la cuenta<br>Dirección del titular de la cuent<br>Fuera de España<br>País                                | AN)<br>ta                   | ES<br>extr              | Cuenta bancaria anjera? ombre paña                                     | i se informa, la long<br>se dispone de una v<br>debe completar po<br>Primer apellido | <u>?Necesitas informar una cuenta</u><br>gitud obligatoria es de 11 caracteres. Si<br>rersión del BIC de solo 8 caracteres, se<br>or la derecha con 3 equis mayúsculas<br>'XXX'.           Segundo apellido |
| lúmero de cuenta bancaria (IB/<br>Código BIC (SWIFT)<br>Títular de la cuenta<br>NIF títular de la cuenta<br>Dirección del titular de la cuent<br>Fuera de España<br>País<br>Localidad                  | AN)                         |                         | Cuenta bancaria                                                        | i se informa, la lon<br>se dispone de una v<br>debe completar po<br>Primer apellido  | <pre>?Necesitas informar una cuenta gitud obligatoria es de 11 caracteres. Si tersión del BIC de solo 8 caracteres, se or la derecha con 3 equis mayúsculas</pre>                                           |
| Número de cuenta bancaria (IB/<br>Código BIC (SWIFT)<br>Titular de la cuenta<br>NIF titular de la cuenta<br>Dirección del titular de la cuent<br>Fuera de España<br>País<br>Localidad<br>Código postal | AN)<br>ta                   |                         | Cuenta bancaria anjera? ombre paña                                     | i se informa, la lona<br>se dispone de una v<br>debe completar po<br>Primer apellido | <pre>?Necesitas informar una cuenta gitud obligatoria es de 11 caracteres. Si rersión del BIC de solo 8 caracteres, se or la derecha con 3 equis mayúsculas</pre>                                           |

### 4.3. Pago electrónico por TPV (tarjeta de crédito / débito)

Si deseas pagar online mediante tarjeta de crédito o débito, selecciona la opción "Pago electrónico por TPV". Un aviso te recordará que el saldo disponible o límite de tu tarjeta debe ser igual o superior al total de las tasas que debes abonar. Debes tener esto en cuenta para evitar devoluciones o incidencias que puedan afectar a tu renovación de matrícula. Haz click en **Aceptar**.

| Mensaje de la página https://sigma-web.uc3m.es:8443:                                                                                                    | × |
|----------------------------------------------------------------------------------------------------|---|
| The limit of your credit card must be at least the amount of your<br>tuition. If not so, you can change the payment method or cancel the<br>registration by clicking on the disconnect button. |   |
| Aceptar                                                                                                    |   |

|                     | Selección del<br>expediente | Mis datos<br>personales                                                  | Asignaturas a<br>matricular                                                                                                    | Información del<br><u>Pago</u> | Confirmación de<br>la matrícula |                                                          |
|---------------------|-----------------------------|--------------------------------------------------------------------------|----------------------------------------------------------------------------------------------------|--------------------------------|---------------------------------|----------------------------------------------------------|
| 0                   | Tras cumplimentar y rev     | visar la Información                                                     | del pago pulsar el l                                                                                                    | ootón Confirmación             | de la matrícula para con        | tinuar                                                   |
| Para seleco         | cionar un tipo de descuent  | o con bonificación                                                       | (familia numerosa<br>correspondient                                                                                                    | .) o seleccionar beca<br>e     | ario condicional, utilizar      | la lista desplegable                                     |
|                     |                             |                                                                          |                                                                                                    |                                |                                 |                                                          |
| FORMACIÓN DEL       | PAGO                        |                                                                          |                                                                                                    |                                |                                 |                                                          |
|                     |                             |                                                                          |                                                                                                    |                                |                                 |                                                          |
| plicación descuento |                             |                                                                          |                                                                                                    |                                |                                 |                                                          |
| ecario              |                             | U                                                                        |                                                                                                    |                                |                                 |                                                          |
|                     |                             | $\cup$                                                                   | Domiciliación Bancaria                                                                                                    |                                |                                 |                                                          |
| orma de pago        |                             | 0                                                                        | Entidad Financiera                                                                                                    |                                |                                 |                                                          |
| orma de pago        |                             | •                                                                        | Entidad Financiera<br>Pago Electrónico (TPV)                                                                                               |                                |                                 |                                                          |
| orma de pago        |                             | 。<br>1                                                                   | Entidad Financiera<br>Pago Electrónico (TPV)                                                                                               |                                |                                 |                                                          |
| orma de pago        |                             |                                                                          | Entidad Financiera<br>Pago Electrónico (TPV)<br>— Otros importes                                                                           |                                |                                 |                                                          |
| orma de pago        |                             | Descr                                                                    | Entidad Financiera<br>Pago Electrónico (TPV)<br>— Otros importes<br>ipción                                                                 |                                | h                               | nporte                                                   |
| rma de pago         |                             | Descr<br>Tutela A                                                        | Entidad Financiera<br>Pago Electrónico (TPV)<br>Otros importes<br>                                                                         |                                | li                              | mporte<br>00,00 EUR                                      |
| rma de pago         |                             | Descr<br>Tutela A<br>Fondo Sol                                           | Entidad Financiera<br>Pago Electrónico (TPV)<br>— Otros importes<br>ipción<br>cadémica<br>idario 0,7                                       |                                | II<br>2                         | mporte<br>00,00 EUR<br>6,00 EUR                          |
| rma de pago         |                             | Descr<br>Tutela A<br>Fondo Sol<br>Apertura Exp. A                        | Entidad Financiera<br>Pago Electrónico (TPV)<br>— Otros importes -<br>ipción<br>ccadémica<br>iidario 0,7<br>ccadémico Doctor               |                                | 2                               | mporte<br>00,00 EUR<br>6,00 EUR<br>27,54 EUR             |
| rma de pago         |                             | Descr     Tutela A     Fondo Sol     Apertura Exp. A     Exped Tarjeta I | Entidad Financiera<br>Pago Electrónico (TPV)<br>— Otros importes<br>ipción<br>cadémica<br>idario 0,7<br>cadémico Doctor<br>dentidad Doctor |                                |                                 | mporte<br>00,00 EUR<br>6,00 EUR<br>27,54 EUR<br>6,11 EUR |

Continúa el proceso haciendo click en Siguiente.

### 4.4. Confirmación de la renovación de matrícula

Toda la información referente al curso doctoral seleccionado y sus correspondientes tasas aparecerá resumida en tu <u>Solicitud provisional de matrícula</u>. **Por favor, revísala cuidadosamente antes de continuar.** Para información detallada acerca de las tasas académicas, haz click <u>aquí</u>.

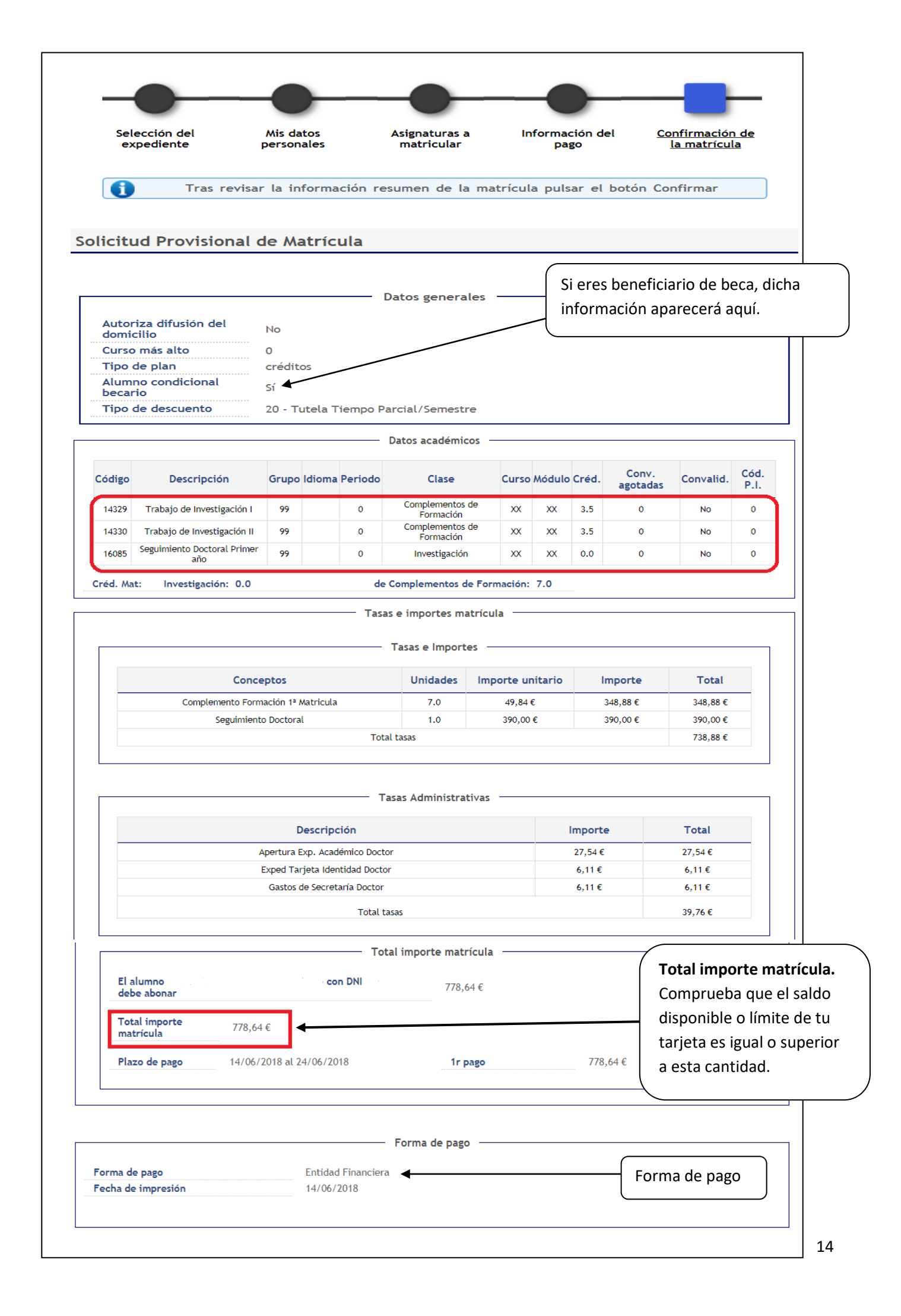

| L<br>d                       | is matrículas realizadas una vez vencido el plazo y las ampliaciones de matrícula se pasarán al cobro en las fechas previstas en el caleno<br>e domiciliaciones. Se puede consultar en http://www.uc3m.es/ss/Satellite/Grado/es/TextoMixta/1371213880283/                                                                                                    |
|------------------------------|----------------------------------------------------------------------------------------------------|
| A                            | los alumnos extracomunitarios que acrediten tener permiso de residencia en vigor se les aplicará el importe ordinario                                                                                                    |
| E:<br>fa                     | ita matrícula se realiza con carácter previo a la comprobación por los servicios de alumnos del cumplimiento de la normativa académica<br>Ita de pago podrá causar la anulación de la matrícula.                                                                                                    |
|                              |                                                                                                    |
| [                            | Declaro conocer y aceptar la información de protección de datos                                                                                                    |
| 1/                           | IPORTANTE: Para aceptar protección de datos pulsa el enlace anterior                                                                                                    |
| ll<br>ir<br>h<br>r<br>A<br>D | FORMACIÓN BÁSICA SOBRE PROTECCIÓN DE DATOS RESPONSABLE: Universidad Carlos III de Madrid. Delegado de Protección de Datos,<br>formación adicional. CONSERVACIÓN: Por tiempo indefinido según LOU 4/2007. FINALIDAD: gestión del expediente académico desde el ac<br>asta la emisión del título, servicios a los estudiantes y vida universitaria. LEGITIMACIÓN: Ley Orgánica 4/2007, de 12 de abril, por la qu<br>odifica la Ley Orgánica 6/2001, 21 de diciembre de Universidades. Consentimiento del interesado DESTINATARIOS: Órganos de la Unión Euru<br>diministración del Estado y de la Comunidad Autónoma. Entidades y empresas colaboradoras de acuerdo con la finalidad del tratami<br>ERECHOS: Acceder, rectificar y suprimir los datos, así como otros derechos en los términos que se indica en la información adici |

Acepta la información sobre protección de datos pinchando sobre el texto y haz click en Confirmar.

### 5. Pago de la renovación de matrícula

### 5.1. Si el pago se realiza por entidad financiera

Una vez confirmes tu renovación de automatrícula, nuestro sistema generará automáticamente un abonaré que deberás presentar en cualquier sucursal del Banco Santander dentro de territorio español en un plazo máximo de diez días.

### 5.2. Si el pago se realiza por domiciliación bancaria

La universidad cargará automáticamente el importe de las tasas a la cuenta bancaria que nos proporciones. No necesitas realizar ningún otro trámite.

## 5.3. Si el pago se realiza por pago electrónico por TPV (tarjeta de crédito / débito)

| Información del pag | o seleccionado                                                 |
|---------------------|----------------------------------------------------------------|
| Centro              | 27 - Escuela de Doctorado                                      |
| Actividad académica | MAT - Matriculación                                            |
| Tipo de estudio     | 7 - Doctorado                                                  |
| Importe a pagar     | 429.76 €                                                       |
|                     | Se va a procesar el pago mediante tarjeta de crédito o débito. |
|                     | Haz click en <b>Aceptar</b>                                    |

La aplicación mostrará los detalles del importe a pagar.

Serás redirigido a una pasarela de pago seguro en la que deberás introducir los datos de tu tarjeta:

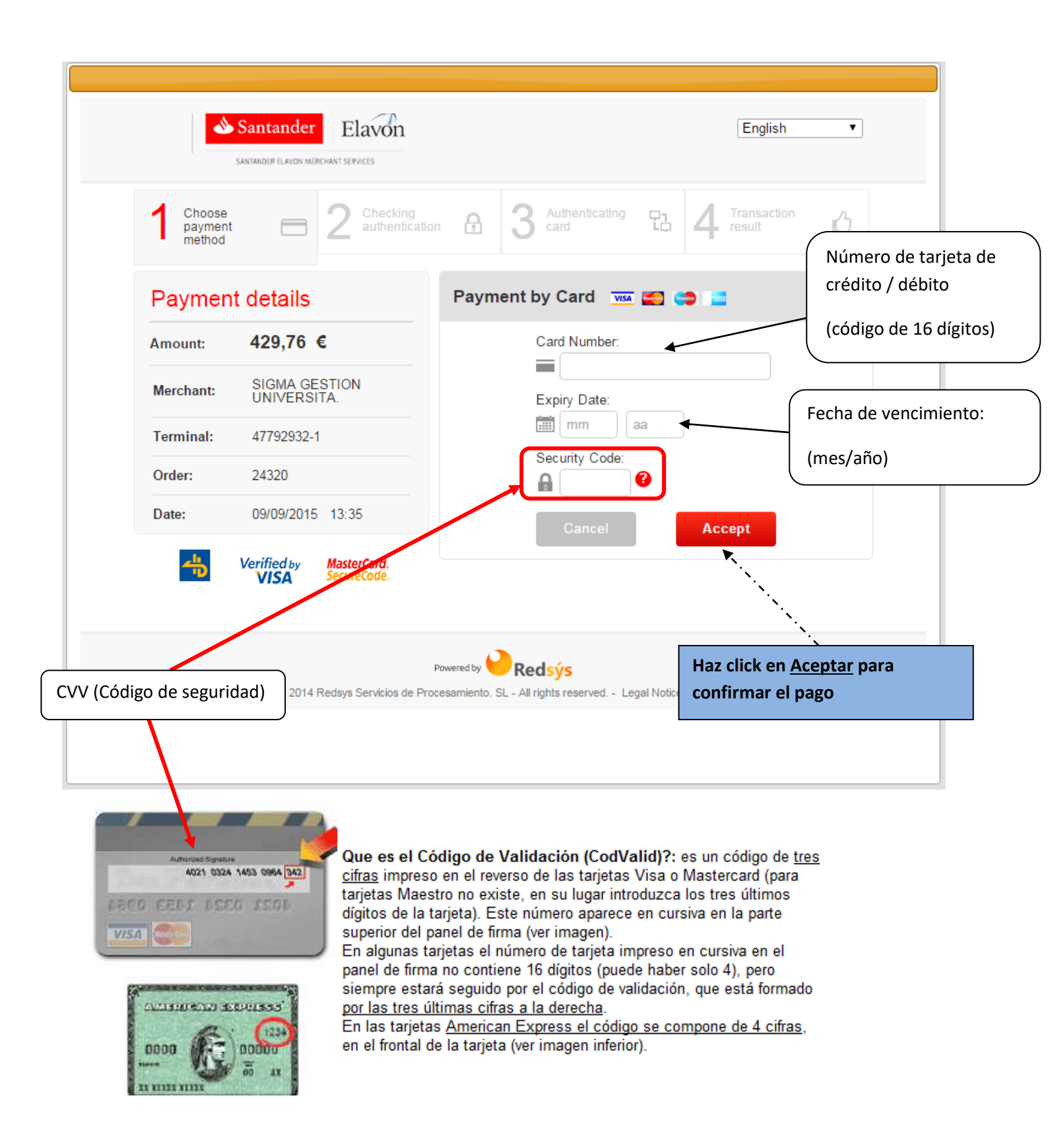

|                               | Santander Elavon                             | English▼                                                         |            |
|-------------------------------|----------------------------------------------|------------------------------------------------------------------|------------|
| Select p<br>method            | ayment 😑 2 Requesting additional information | A Verifying C₁ 4 Transaction ↔                                   |            |
| Paymer                        | nt details                                   | AUTHORIZED OPERATION WITH CODE:                                  |            |
| Amount:                       | 429,76 €                                     |                                                                  |            |
| Merchant:                     | SIGMA GESTION<br>UNIVERSITA.                 | Merchant Url: http://www.uc3m.es                                 |            |
| Terminal:                     | 47792932-1                                   |                                                                  |            |
| Order<br>reference<br>number: | 24320                                        |                                                                  |            |
| Date:                         | 09/09/2015 13:35                             |                                                                  |            |
|                               |                                              |                                                                  |            |
|                               |                                              | Powered by Redsýs Haz click en <u>Contin</u>                     | <u>iua</u> |
| <del>с</del> в                | (c) 2014 Redsys Servicios de Proce           | cesamiento. SL - All rights reserved Legal Notice - Data privacy | ,          |

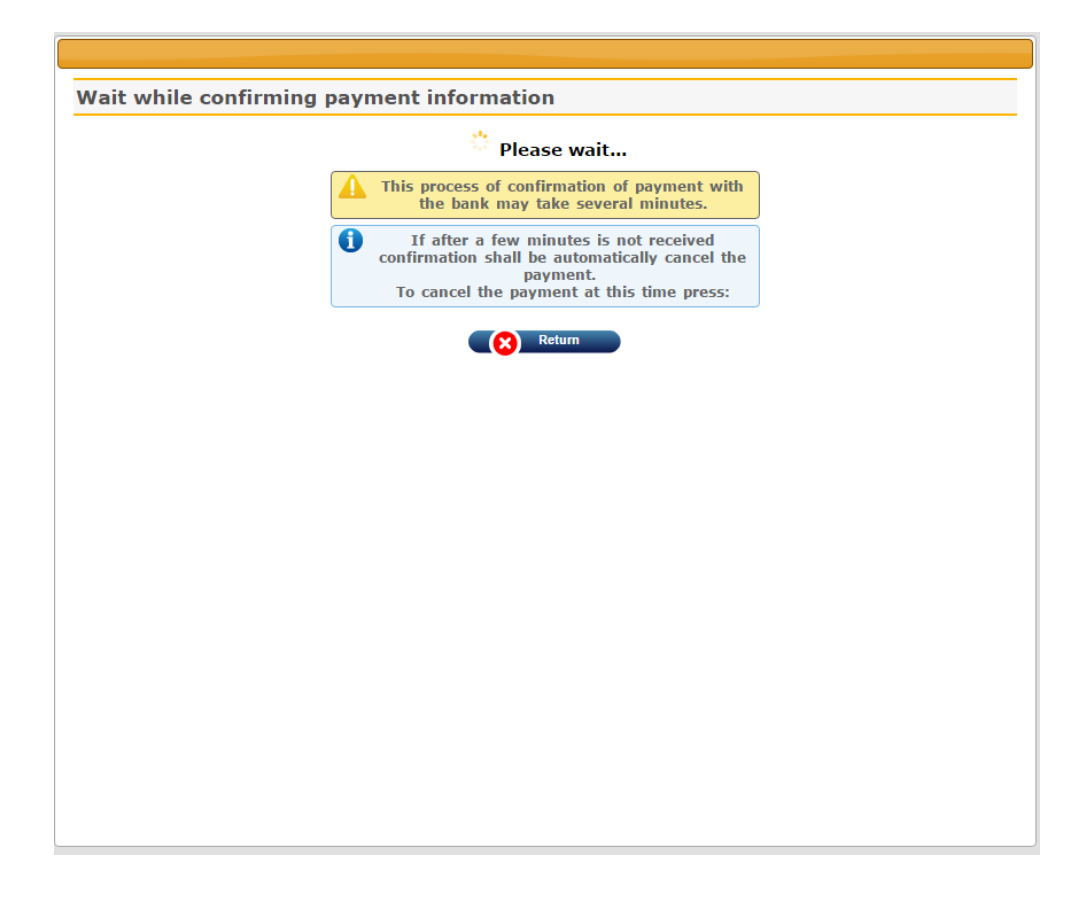

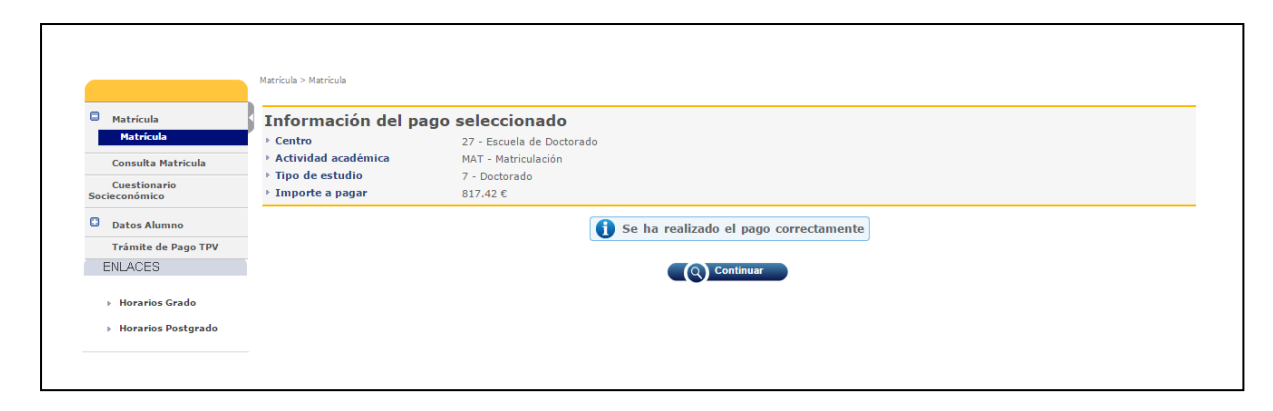

La aplicación mostrará un mensaje de confirmación del pago. Haz click en Continuar.

**IMPORTANTE:** Si el proceso de pago no se ha llevado a cabo con éxito, debes entrar de Nuevo en la aplicación y hacer click en "Trámite de pago TPV" en el menú de la izquierda.

| A Inicio                        | Matrícula y Gestión Universitaria / Pagos pendientes TPV    |
|---------------------------------|-------------------------------------------------------------|
| Matrícula<br>Consulta Matricula | <ul> <li>NIP Alumno</li> <li>Nombre</li> <li>DNI</li> </ul> |
| Datos Alumno                    | > Búsqueda de pagos pendientes                              |
| Consulta de documentos          | Año/Semestre 2018/19-0 ▼                                    |
| Pagos pendientes TPV            | P Buscar                                                    |

Selecciona el año académico y, a continuación, haz click en Buscar.

Selecciona el pago pendiente que deseas pagar mediante tarjeta de crédito o débito.

La pasarela de pago se mostrará nuevamente. Vuelve a introducir los datos de tu tarjeta y haz click en **Aceptar.** 

# 6. Justificante de matrícula e información sobre estudios de doctorado

Una vez confirmada tu renovación de matrícula, nuestra aplicación te permite ver, imprimir, descargar o enviar por correo electrónico tu justificante. Dependiendo del método de pago que hayas elegido, deberás proceder de la siguiente manera:

### 6.1. Si el pago se realiza por entidad financiera

Descarga e imprime tu abonaré para realizar el pago de manera presencial en cualquier sucursal de Bankia o Banco Santander en territorio español en un plazo máximo de diez días.

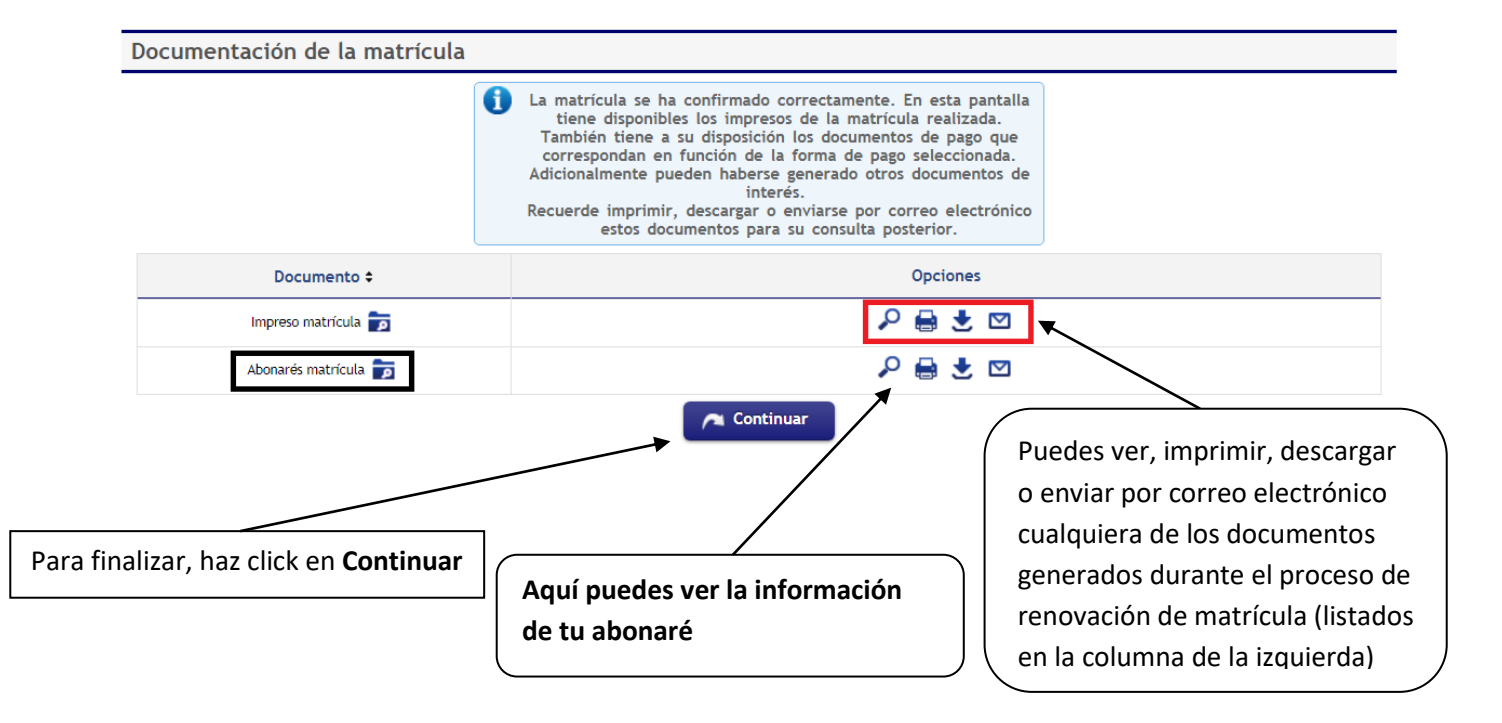

### 6.2. Si el pago se realiza por domiciliación bancaria

Uc3m cargará automáticamente el pago de las tasas a la cuenta bancaria que nos hayas proporcionado. No necesitas hacer ningún otro trámite. Para finalizar, haz click en **Continuar.** 

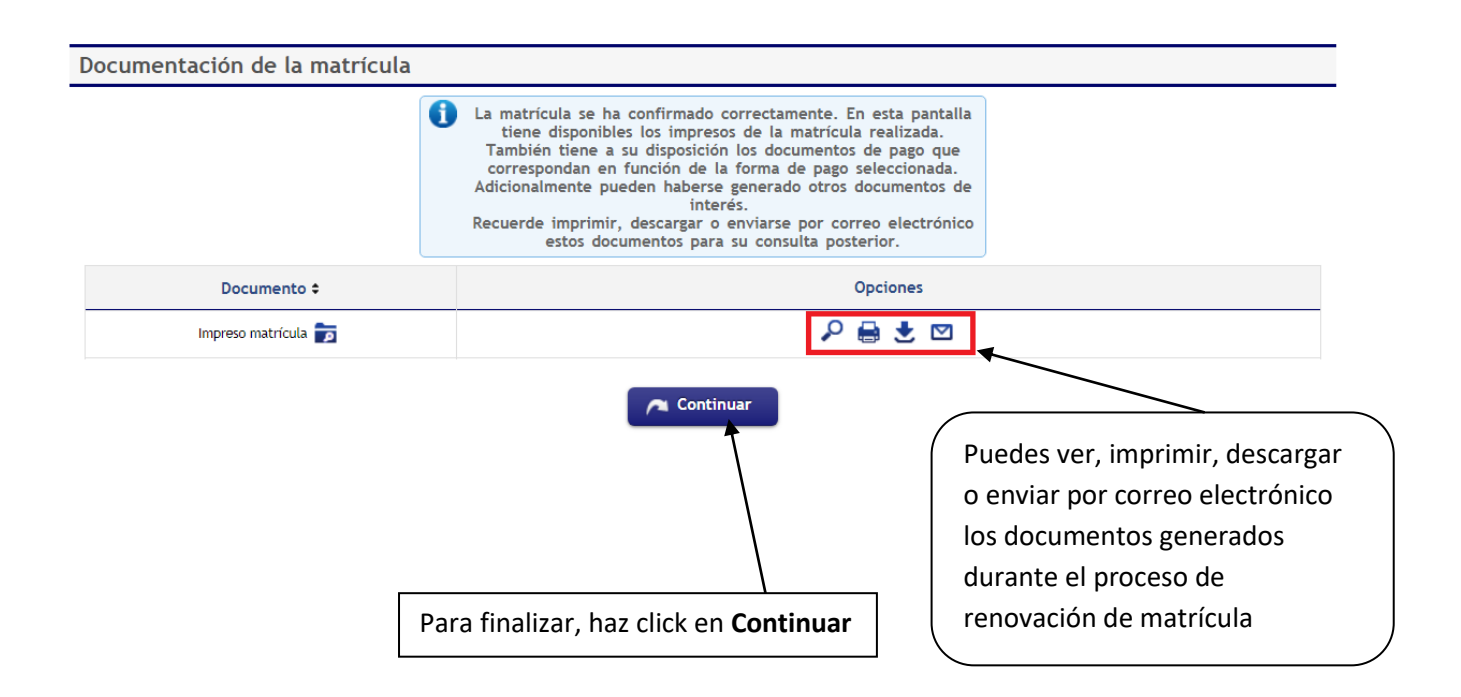

# 6.3. Si el pago se realiza por pago electrónico TPV (tarjeta de crédito/débito)

Uc3m cargará automáticamente el pago de las tasas a la tarjeta de crédito o débito que nos hayas proporcionado. No necesitas hacer ningún otro trámite. Para finalizar, haz click en **Continuar.** 

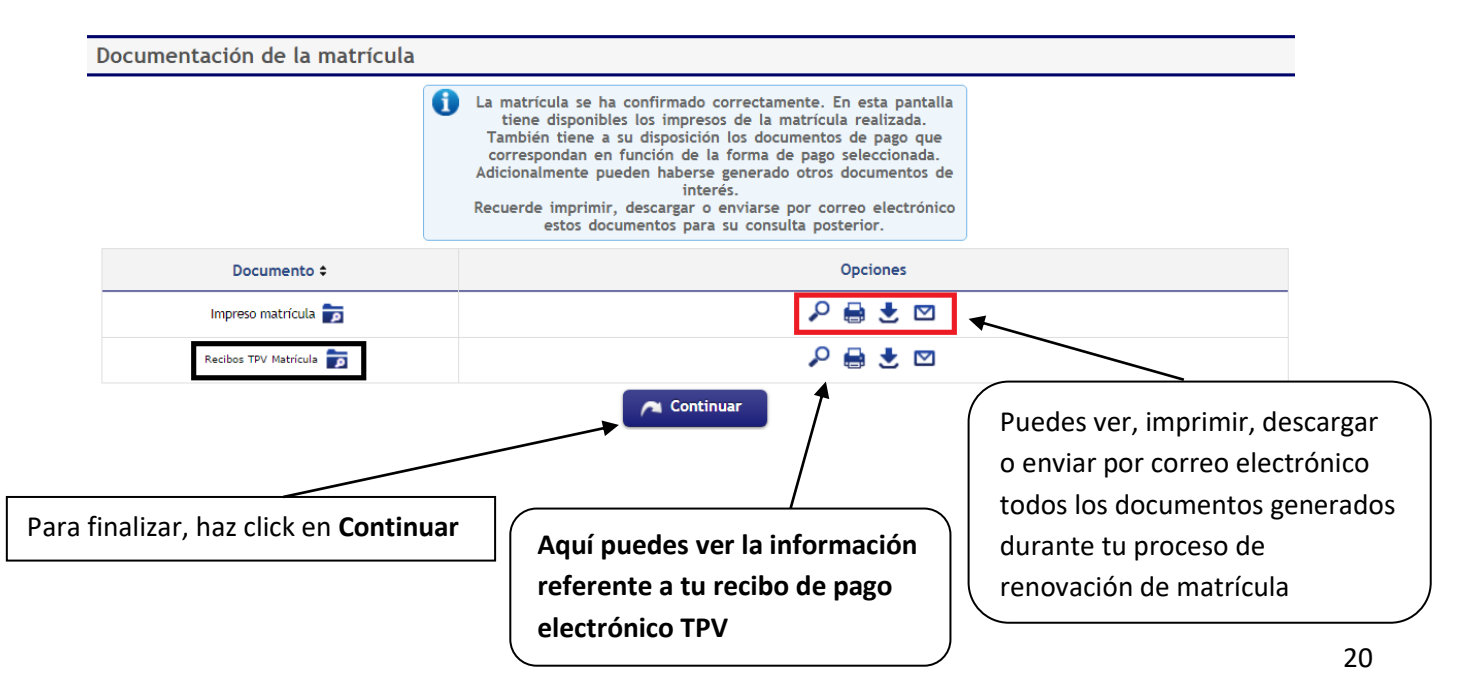